## **eVISIC**

# "Complete Visit" Button **Added to Scheduling and Waiting Room Pages**

#### **Summary**

This feature adds the "Complete Visit" button to the scheduling and waiting room pages. Previously, users had to join a video visit, even if the video portion of the visit was no longer needed, in order to complete it. Now, with this setting turned on, users can complete the visit instead of a) canceling it to remove it from the scheduling page or b) unnecessarily having to join video from the Queue, making it even easier to complete visits.

#### How does it work?

To complete the visit in the Waiting Room or Scheduling pages follow these steps:

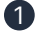

 Select the more icon on the patient row to access the dropdown menu.

| eVisit <sup>®</sup>         |                        |            | Re                                    | egional Hospital $$ | LL UNAVAILABLE Reneed | Molaughlin 🖂   |
|-----------------------------|------------------------|------------|---------------------------------------|---------------------|-----------------------|----------------|
| Haiting Room                | Patients Visit Hist    | ory        | E Scheduling                          |                     |                       |                |
| 😫 Next 7 Days 🗠             | Ti                     |            |                                       | Q. Search           |                       | Schedule Visit |
| Patient                     | Visit Time             | Visit Type | Provider                              | Status              |                       | Actions        |
| John Doe<br>Male, 22yr      | Oct 29, 2022 at 9:15am | General    | Dr. Willow<br>dwillow@gmail.com       | SCHEDULED           |                       | a 🚴            |
| Ralphy Willi<br>Male, 22yr  | Oct 29, 2022 at 9:15am | General    | Dr. Jayda Moran<br>jmoran@gmail.com   | SCHEDULED           |                       | <b>8</b> O ··· |
| Elsa Conner<br>Female, 22yr | Oct 29, 2022 at 9:15am | General    | Dr. Charlie Young<br>cyoung@gmail.com | SCHEDULED           |                       | 8 0            |
| Mitchell Bain<br>Male, 22yr | Oct 29, 2022 at 9:15am | General    | Dr. Jay Cole<br>jcole@gmail.com       | SCHEDULED           |                       | <b>8</b> O ··· |
| Elliott Roche<br>Male, 22yr | Oct 29, 2022 at 9:15am | General    | Dr. Willow<br>dwillow@gmail.com       | SCHEDULED           |                       | <b>8</b> O ··· |
| Male, 22yr                  | Oct 29, 2022 at 9:15am | General    | Samantha Wright<br>swright@gmail.com  | SCHEDULED           |                       | 8 0 …          |
|                             |                        |            |                                       |                     | Rows per page: 10 V 1 | of 13 < >      |
|                             |                        |            |                                       |                     |                       |                |
|                             |                        |            |                                       |                     |                       |                |
|                             |                        |            |                                       |                     |                       |                |

#### Select the Complete visit menu item.

| eVisit                      |                        |            | Regio                                 | inal Hospital 🖂 | LL UNAVAILABLE Renee McI       | aughtin 🖂                |  |
|-----------------------------|------------------------|------------|---------------------------------------|-----------------|--------------------------------|--------------------------|--|
| G Waiting Room              | Patients Visit Hist    | ory        | Scheduling                            |                 |                                |                          |  |
| 🗎 Next7 Days 🗸 🗸            | Ti                     |            |                                       | Q Search        |                                | Schedule Visit           |  |
| Patient                     | Visit Time             | Visit Type | Provider                              | Status          |                                | Actions                  |  |
| John Doe<br>Male, 22yr      | Oct 29, 2022 at 9:15am | General    | Dr. Willow<br>dwillow@gmail.com       | SCHEDULED       |                                | <b>8</b> • · · ·         |  |
| Ralphy Willi<br>Male, 22yr  | Oct 29, 2022 at 9:15am | General    | Dr. Jayda Moran<br>jmoran@gmail.com   | SCHEDULED       | Resend visit info              | Resend visit information |  |
| Eisa Conner<br>Female, 22yr | Oct 29, 2022 at 9:15am | General    | Dr. Charlie Young<br>cyoung@gmail.com | SCHEDULED       | Copy visit link<br>Start visit |                          |  |
| Mitchell Bain<br>Male, 22yr | Oct 29, 2022 at 9:15am | General    | Dr. Jay Cole                          | SCHEDULED       | Complete visit                 |                          |  |
| Elliott Roche<br>Male, 22yr | Oct 29, 2022 at 9:15am | General    | Dr. Willow<br>dwillow@gmail.com       | SCHEDULED       | See more                       |                          |  |
| Freddie He<br>Male, 22yr    | Oct 29, 2022 at 9:15am | General    | Samantha Wright<br>swright@gmail.com  | SCHEDULED       |                                | <b>2</b> •••             |  |
|                             |                        |            |                                       |                 | Rows per page: 10 V 1 of 13    | < >                      |  |
|                             |                        |            |                                       |                 |                                |                          |  |
|                             |                        |            |                                       |                 |                                |                          |  |

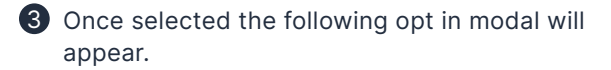

| eVisit <sup>.</sup>         |                        |                                                                                                    | Regional Hospital 🖂   | L UNAVAILABLE Rence M               | Mclaughlin 🖂   |  |
|-----------------------------|------------------------|----------------------------------------------------------------------------------------------------|-----------------------|-------------------------------------|----------------|--|
| Haiting Room                | Patients Visit Hist    | Ory Scheduling                                                                                                    |                       |                                     |                |  |
| 🗎 Next7 Days 🗠              | <b>T</b> 2             |                                                                                                    | Q Search              |                                     | Schedule Visit |  |
| Patient                     | Visit Time             | Visit Type Provider                                                                                                    | Status                |                                     | Actions        |  |
| John Doe<br>Male, 22yr      | Oct 29, 2022 at 9:15am | Dr. Willow                                                                                                    |                       |                                     | <b>8</b> O ··· |  |
| Ralphy Willi<br>Male, 22yr  | Oct 29, 2022 at 9:15am | Are you sure you'd like to complete this visit? ×  Are you sure you want to complete this wisit? One completed, it be recorded in your with history. You can still make updates to any unigred notes.  Do not show me this message again |                       |                                     |                |  |
| Eisa Conner<br>Female, 22yr | Oct 29, 2022 at 9:15am |                                                                                                    |                       |                                     |                |  |
| Mitchell Bain<br>Male, 22yr | Oct 29, 2022 at 9:15am |                                                                                                    |                       |                                     |                |  |
| Elliott Roche<br>Male, 22yr | Oct 29, 2022 at 9:15am |                                                                                                    | Cancel Complete Visit |                                     | <b>8</b> O ··· |  |
| Freddie He<br>Male, 22yr    | Oct 29, 2022 at 9:15am | General Samantha                                                                                                    | Wright SCHEDULED      |                                     | 8 0            |  |
|                             |                        |                                                                                                    |                       | Rows per page: 10 $\checkmark$ 1 of | 13 < >         |  |
|                             |                        |                                                                                                    |                       |                                     |                |  |
|                             |                        |                                                                                                    |                       |                                     |                |  |
|                             |                        |                                                                                                    |                       |                                     |                |  |

## eVisit°

Select the "Complete Visit" button and the visit will be sent to the visit history. Users will be notified that the visit is successfully completed. Any signed notes will then become visible to patients. Without these two steps together (signed notes and a completed visit), patients will not be able to see the notes.

### How do I configure this?

Necessary steps for a feature to be configured (if applicable). Example:

To enable this feature follow these steps:

- 1 Navigate to the practice preferences you want to enable the feature in Admin.
- 2 Click General.
- 3 Find the preference called "Complete visit in waiting room and scheduling" and switch from disabled to enable.
- 4 Scroll to the bottom of the page and save changes.